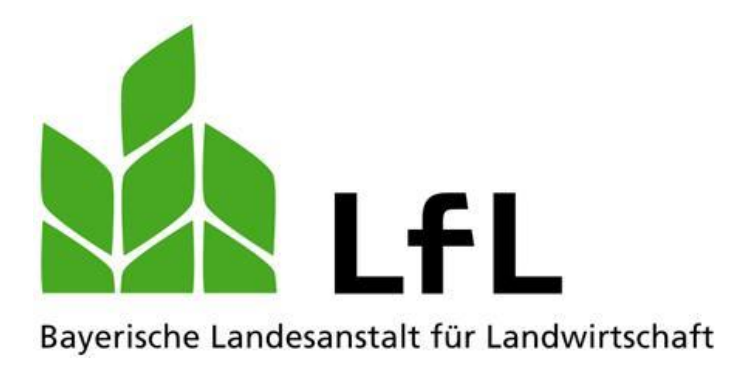

# **Fischerprüfung Online**

Registrierungsanleitung für die BayernID und Fischerprüfung-Online

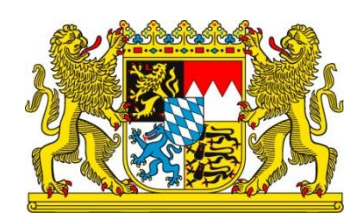

Version 1.0, Juli 2021

### Impressum

| Herausgeber:  | Institut für Fischerei               |
|---------------|--------------------------------------|
|               | Weilheimer Straße 8, 82319 Starnberg |
|               | E-Mail: Fischerei@LfL.bayern.de      |
|               | Telefon: 08161 8604 6000             |
| 1. Auflage:   | Juli 2021                            |
| Druck:        |                                      |
| Schutzgebühr: | 0,00€                                |
| © LfL         |                                      |
|               |                                      |

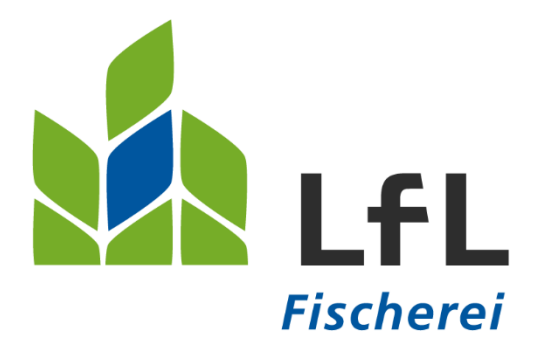

# Fischerprüfung Online Registrierungsanleitung für die BayernID und Fischerprüfung-Online

#### Bitte beachten Sie:

Aus Gründen der leichteren Lesbarkeit wird in diesem Handbuch auf eine Formulierung, die alle Geschlechter berücksichtigt, verzichtet. Dies soll keineswegs als Diskriminierung der einen oder anderen Form verstanden werden. Sämtliche Bezeichnungen gelten für alle Geschlechter.

# Inhalt

## 1 Die Registrierung an der Fischerprüfung Online

Die Fischerprüfung verwendet zum Einloggen die Benutzerverwaltung von Kommunen und öffentlichen Einrichtungen, die BayernID. Möglicherweise haben Sie sich hier im Zuge anderer Verwaltungstätigkeiten, bspw. bei der Landeshauptstadt München oder anderen Gemeinden, bereits ein Benutzerkonto angelegt und eine BayernID erhalten. In diesem Fall überspringen Sie bitte die nächsten Punkte und fahren mit der Registrierung am Portal der Fischerprüfung-Online fort.

Sollten Sie noch kein Benutzerkonto angelegt haben, dann folgen Sie bitte den nachfolgenden Schritten, damit Sie sich richtig und erfolgreich an der Fischerprüfung-Online registrieren können:

Rufen Sie als erstes die Internetseite <u>fischerpruefung-online.bayern.de</u> auf und klicken auf den Link "Neu registrieren".

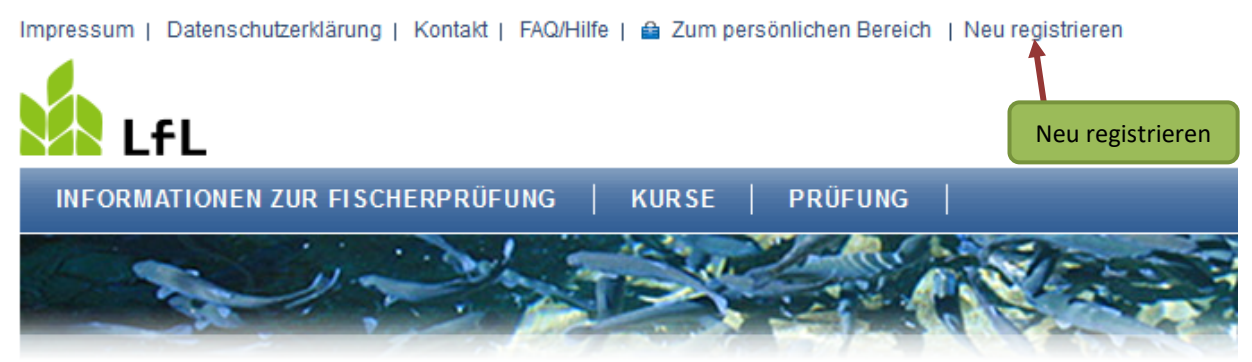

> Startseite

#### Die Staatliche Fischerprüfung in Bayern

Wir begrüßen Sie auf den Seiten der staatlichen Fischerprüfung in Bayern.

Als registrierter Anwender des Bayerischen Verwaltungsportals nutzen Sie bitte die Funktion , "Kennwort" in die Anwendung der Fischerprüfung einzuloggen. Sie werden auf die Webseite der BayernID weitergeleitet und bekommen folgende Seite angezeigt. Klicken Sie auf den mit **"hier"** gekennzeichneten Link zur Registrierung.

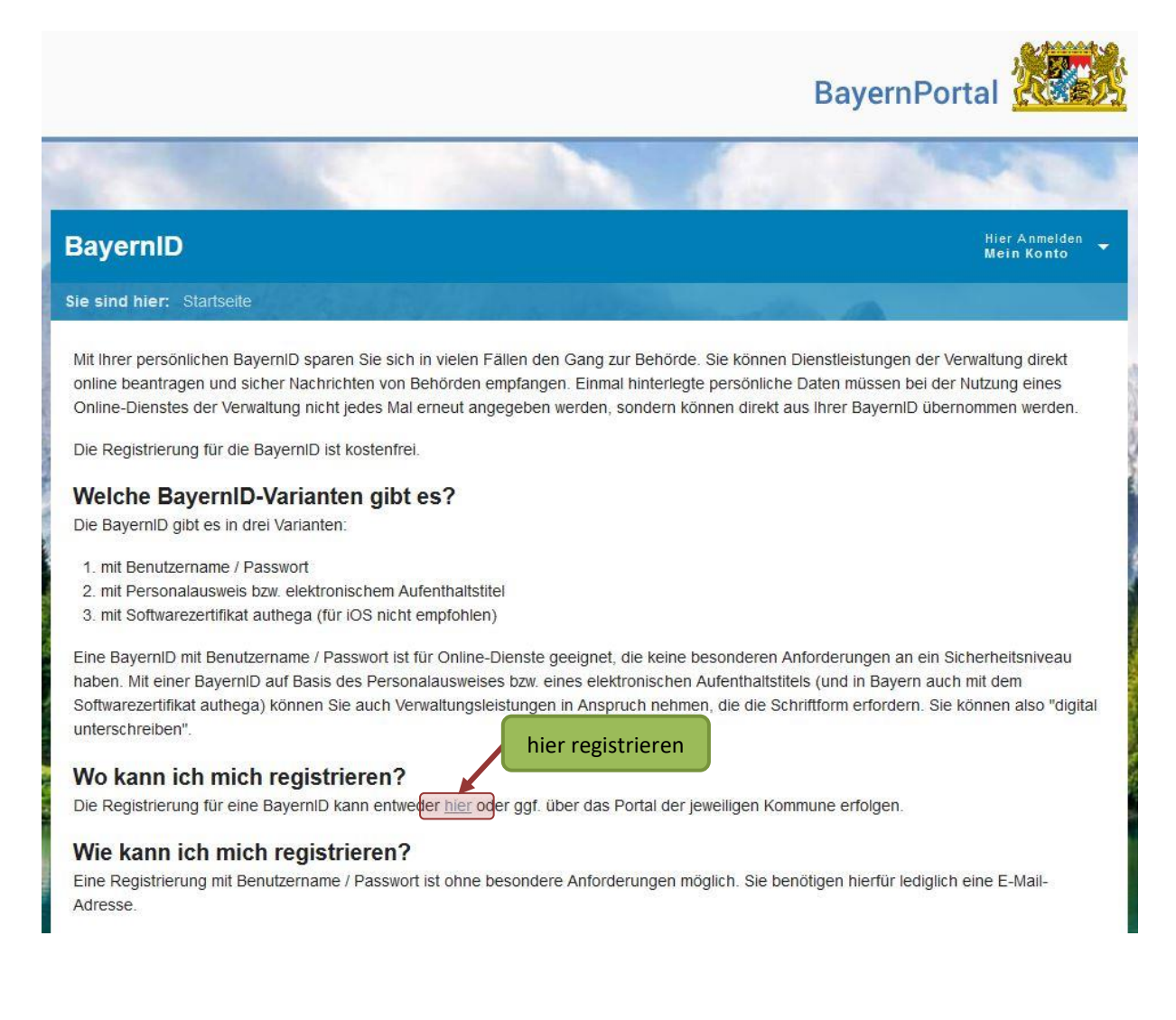

Stimmen Sie der nachfolgenden Seite der Datenverarbeitung zu, wenn Sie diese gelesen haben und klicken auf **"Registrieren mit Benutzername und Passwort"**.

| BayernPor                                                                                                    | tal                                   |
|----------------------------------------------------------------------------------------------------|---------------------------------------|
|                                                                                                    | and a                                 |
| BayernID                                                                                                    | Hier Anmelden<br>Mein Konto           |
| Sie sind hier: Startseite > Registrierung                                                                                                    |                                       |
| Registrieren                                                                                                    |                                       |
| 1 Start 2 Persönliche Daten                                                                                                    | 3 Bestätigung                         |
| Ihre Registrierung können Sie entweder mit Benutzername/Passwort, mit dem Softwarezertifikat authega (für iOS nicht em<br>der elD-Funktion Ihres Personalausweises bzw. Ihres elektronischen Aufenthaltstitels vornehmen.           | pfohlen) oder mit                     |
| Wenn Sie sich mit Ihrem Personalausweis bzw. elektronischem Aufenthaltstitel registrieren möchten, legen Sie bitte jetzt Ih<br>das Les<br>gestart Datenverarbeitung zustimmen                                                       | ren Ausweis auf<br>p2 installiert und |
| Ich willige in die Erhebung, Nutzung und Verarbeitung meiner personenbezogenen Daten ein und bestätige die Dater                                                                                                    | nschutzerklärung                      |
| (*) Pflichtangabe Registrierung mit Benutzername & Passwort                                                                                                    |                                       |
| Registrieren mit Benutzername und Passwort Registrieren mit Authega                                                                                                    |                                       |
| Registrieren mit elektronischer ID **                                                                                                    |                                       |
| (**) Für die Registrierung mit Ihrem elektronischen Identifikationsmittel (Personalausweis, elektronischer Aufenthaltstitel), H<br>hier und folgen den Anweisungen auf dem Bildschirm. Halten Sie Ihr Identifikationsmittel bereit. | klicken Sie bitte                     |
| Informationen zur Registrierung in der BavernID                                                                                                    |                                       |

Füllen Sie das nachfolgende Formular mit Ihren persönlichen Daten aus. Pflichtangaben sind:

- Vorname
- Familienname
- Geburtsdatum
- Straße, Hausnummer
- Postleitzahl
- Wohnort
- E-Mail-Adresse (inkl. Wiederholung)

Bestätigen Sie Ihre Eingabe mit "weiter" am Ende des Formulars.

|                                           | BayernPortal               |      |
|-------------------------------------------|----------------------------|------|
|                                           |                            |      |
| BayernID                                  | Hier Anmelde<br>Mein Konto | en 🚽 |
| Sie sind hier: Startseite > Registrierung | A starting                 |      |
| Registrieren                              |                            |      |
| Start 2 Persönliche Daten                 | Bestätigur                 | ng   |
| Anrede<br>Keine Angabe                    |                            | -    |
| Vorname(n) *                              |                            |      |
| Familienname *                            |                            |      |
| Geburtsname (falls abweichend)            |                            |      |

Auf der nächsten Seite werden Sie aufgefordert, Ihre persönlichen Login-Daten einzutragen. Welche Zeichen erlaubt sind und wie viele Zeichen Ihr Benutzername, Passwort etc. aus Sicherheitsgründen enthalten müssen, erfahren Sie mit einem Klick auf das jeweilige i-Symbol.

|                                                                                               | BayernPortal                                                              |
|-----------------------------------------------------------------------------------------------|---------------------------------------------------------------------------|
|                                                                                               | and the second                                                            |
| BayernID                                                                                      | Hier Anmelden<br>Mein Konto                                               |
| Sie sind hier: Startseite > Registrierung                                                     |                                                                           |
| Registrieren                                                                                  | Detaillierte Informationen zu den An-<br>forderungen an Benutzername etc. |
| Start Persönliche Daten 3                                                                     | Logindaten 4 Bestatigung                                                  |
| Benutzername *                                                                                | 6                                                                         |
| Sicherheitsfrage *                                                                            | · 0                                                                       |
| Geheime Antwort *                                                                             | •                                                                         |
| Passwort *                                                                                    | •                                                                         |
| Passwort wiederholen *                                                                        |                                                                           |
| (*) Pflichtangabe<br>Zurück Registrieren Eingaben bestätigen und<br>Registrierung abschließen |                                                                           |

Bestätigen Sie Ihre Eingaben und schließen Sie die Registrierung mit einem Klick auf "Registrieren" ab.

Bitte bewahren Sie sich Ihre Zugangsdaten an einem sicheren Ort gut auf.

Auf der nächsten Seite wird Ihnen die erfolgreiche Registrierung bestätigt. Um die Registrierung endgültig abzuschließen, wird Ihnen zudem ein Link per E-Mail zugesendet. <u>Dieser Aktivierungslink ist 24 Stunden gültig.</u>

Bitte prüfen Sie ggf. auch Ihren Spamordner.

|                                                                                                    |                                                          | Bayer                                        | nPortal                     |  |
|----------------------------------------------------------------------------------------------------|----------------------------------------------------------|----------------------------------------------|-----------------------------|--|
|                                                                                                    | 1                                                        |                                              | and the                     |  |
| BayernID                                                                                                    |                                                          |                                              | Hier Anmelden<br>Mein Konto |  |
| Sie sind hier: Startseite >                                                                                                    | Registrierung                                            |                                              |                             |  |
| Registrieren                                                                                                    |                                                          |                                              |                             |  |
| Start                                                                                                    | Persönliche Daten                                        | Logindaten                                   | 4 Bestätigung               |  |
| Registrierung erfol                                                                                                    | greich durchgeführt                                      |                                              |                             |  |
| Fast geschafft nur noch wenige Schritte bis zu Ihrer BayernID!                                                                                                    |                                                          |                                              |                             |  |
| Sie erhalten in Kürze eine E-Mail an Ihre angegebene E-Mail-Adresse ( <i>fischerpruefung@ifl.bayern.de</i> ). Um Ihre Registrierung abschließen und Ihre BayernID nutzen zu können, klicken Sie bitte innerhalb von 24 Stunden auf den in der E-Mail enthaltenen Aktivierungslink.  |                                                          |                                              |                             |  |
| Falls Sie keine E-Mail erhalten haben, überprüfen Sie bitte auch Ihren <b>Spam-Ordner</b> .<br>Sollte auch dort keine E-Mail angekommen sein, wenden Sie sich bitte an unseren Service unter <u>0800 / 25 53 222-63</u> oder per E-Mail an<br><u>BayernID@digitales-bayern.de</u> . |                                                          |                                              |                             |  |
| Wenn Sie sich mit autheg<br>des authega-Zertifikats ver                                                                                                    | a registriert haben, wird erst nach erfolgrei<br>sendet. | cher Aktivierung der PIN-Brief und Aktivieru | ings-ID für die Erzeugung   |  |

Als nächsten Schritt, bestätigen Sie die Registrierung auf den Link "Mein Konto aktivieren" in der E-Mail.

| BayernID: Aktivierung Ihres Nutzerkontos                                                                                                    |                                                   |  |  |  |
|----------------------------------------------------------------------------------------------------|---------------------------------------------------|--|--|--|
| Noreply@digitales-bayern.de<br>An ○ Fischerprüfung (LfL)                                                                                                    |                                                   |  |  |  |
| Guten Tag Institut für Fischerei,                                                                                                    | aktivieren                                        |  |  |  |
| Ihre Registrierung wurde erfolgreich angestoßen.                                                                                                    |                                                   |  |  |  |
| Bitte klicken Sie zur Aktivierung Ihres Kontos auf folgenden Button.                                                                                                    |                                                   |  |  |  |
| Mein Konto aktivieren                                                                                                    |                                                   |  |  |  |
| Sicherheitshinweis:                                                                                                    |                                                   |  |  |  |
| Sollten Sie diese E-Mail erhalten, obwohl Sie kürzlich keine Registrierung in Ihrer BayernID gemach                                                                                                    | ht haben, so könnte ein Betrugsversuch vorliegen. |  |  |  |
| Melden Sie einen möglichen Betrugsversuch bitte unter folgender Adresse:                                                                                                    |                                                   |  |  |  |
| Betrugsmeldungs-Link                                                                                                    |                                                   |  |  |  |
| Bitte antworten Sie nicht per E-Mail an diesen Absender. Dies ist eine automatisch generierte Nachricht. Dieses Postfach wird nicht überwacht, deshalb können Sie keine Antworten erhalten. Wenn Sie Fragen zu der BayernID haben, so kontaktieren Sie bitte folgende Adresse: |                                                   |  |  |  |
| BayernID@digitales-bayern.de                                                                                                    |                                                   |  |  |  |
| Wir bedanken uns recht herzlich und hoffen, dass Sie mit unserem Service zufrieden waren.                                                                                                    |                                                   |  |  |  |
| Bei Fragen können Sie sich jeder Zeit gerne wieder an uns wenden.                                                                                                    |                                                   |  |  |  |
| Vielen Dank!                                                                                                    |                                                   |  |  |  |
| Mit freundlichen Grüßen<br>Ihre BayernID                                                                                                    |                                                   |  |  |  |

Ihre Registrierung im BayernPortal wurde erfolgreich abgeschlossen.

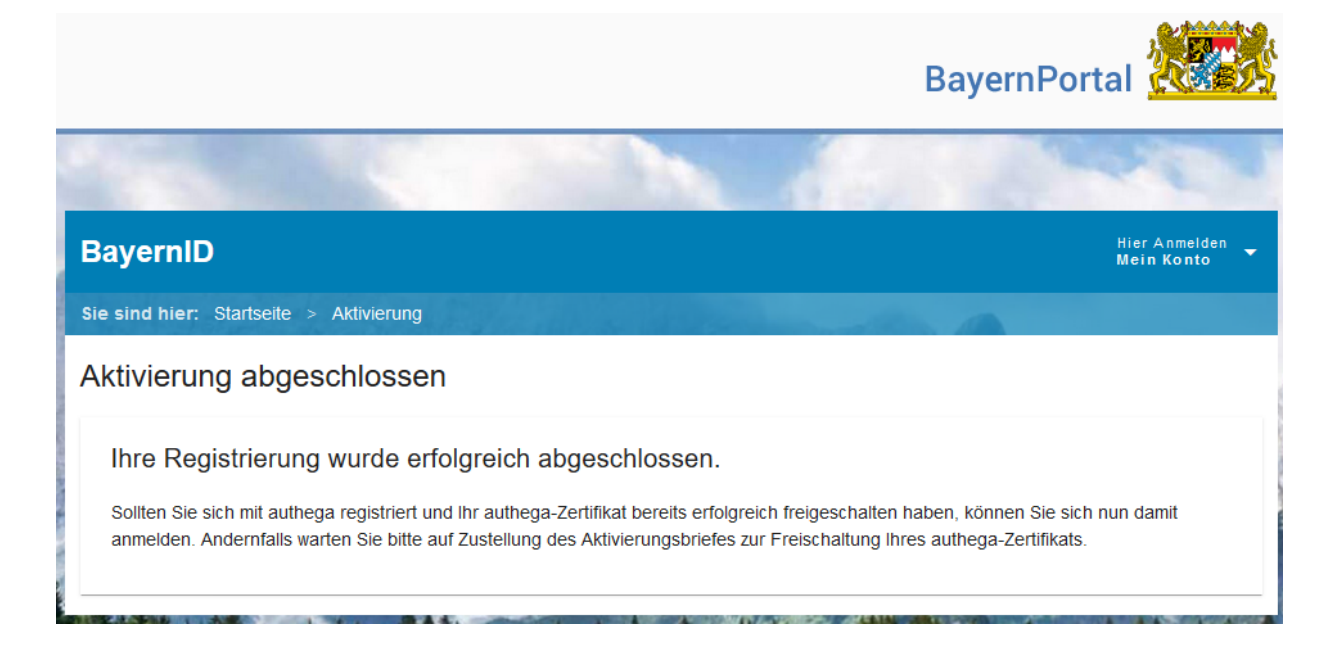

Rufen Sie anschließend erneut die Seite <u>fischerpruefung-online.bayern.de</u> auf und klicken auf **"Zum persönlichen Bereich**".

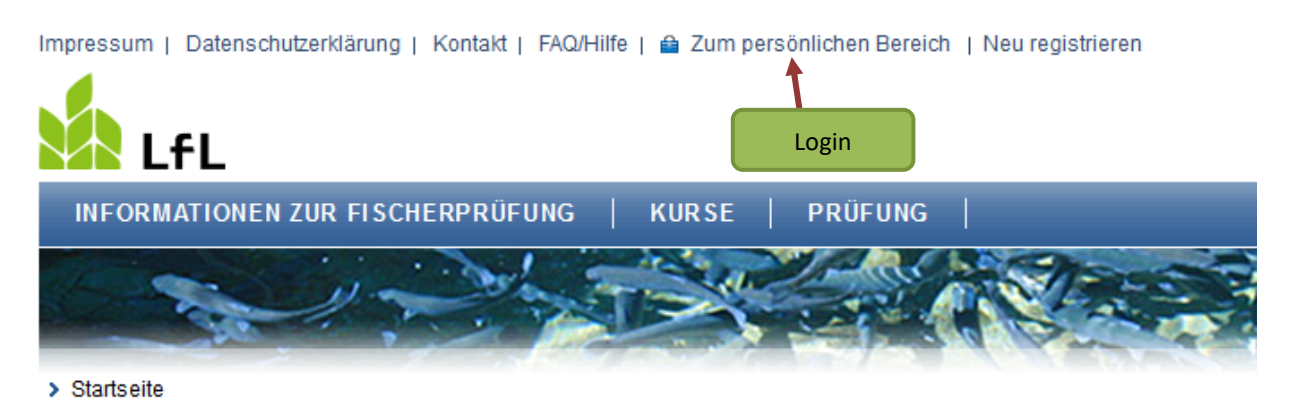

Die Staatliche Fischerprüfung in Bayern

Wir begrüßen Sie auf den Seiten der staatlichen Fischerprüfung in Bayern.

Als registrierter Anwender des Bayerischen Verwaltungsportals nutzen Sie bitte die Funktion, "Kennwort" in die Anwendung der Fischerprüfung einzuloggen.

Geben Sie auf der nächsten Seite Ihren soeben bei der BayernID erstellen Benutzernamen sowie das Kennwort ein und klicken Sie auf "Anmelden".

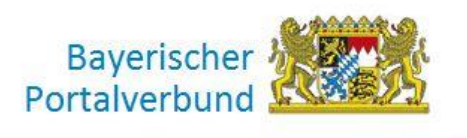

| Geben Sie Ihre Zu           | ugangsdaten ein                       |
|-----------------------------|---------------------------------------|
| Benutzername:               |                                       |
| L                           |                                       |
| Passwort:                   |                                       |
| abbwore.                    |                                       |
|                             |                                       |
|                             | · · · · · · · · · · · · · · · · · · · |
| Zurück                      | Anmelden                              |
| Zurück<br>Passwort oder Ber | Anmelden<br>nutzernamen vergessen     |

Sie können nun Ihre Daten überprüfen und falls nötig Korrekturen vornehmen. Änderungen an diesen Daten werden nicht an das BayernID übertragen, sondern nur in der Fischerprüfung-Online berücksichtigt. Schließen Sie den Registrierungsprozess mit einem Klick auf "Speichern" endgültig ab.

|                                               | Advinine   Logoul                                                                             |                                                             |                                                                                                    | .0                |
|-----------------------------------------------|-----------------------------------------------------------------------------------------------|-------------------------------------------------------------|----------------------------------------------------------------------------------------------------|-------------------|
| fL                                            |                                                                                               |                                                             | Bayerische Landesanstal<br>Landwirtso                                                                                                    | t für 🖉<br>haft ዾ |
|                                               |                                                                                               |                                                             |                                                                                                    | 14                |
| Registrierung                                 |                                                                                               |                                                             |                                                                                                    |                   |
| Die bayerische F<br>deren Hauptwoh<br>werden. | Fischerprüfung führt in der Regel nur dann z<br>inung nicht in Bayern liegt, können nur in Au | um Erhalt eines Fischereisch<br>snahmefällen von der Prüfur | eins, wenn Sie Ihre Hauphvohnung in Bayern haben. Angemeldete Bewerber,<br>gsbehörde (E-Mail und/oder Telefonnummer hinterlegt) zur Prüfung zugelasser |                   |
| Anrede                                        | Herr 🗸                                                                                        | Titel                                                       |                                                                                                    |                   |
| Vorname*                                      | Institut                                                                                      | Nachname *                                                  | für Fischerei                                                                                                    |                   |
| Geburtsdatum*                                 | 01.01.2000                                                                                    |                                                             |                                                                                                    |                   |
| E-Mail                                        | fischerpruefung@lfl.bayern.d                                                                  | Telefon                                                     |                                                                                                    |                   |
| Hauptwohnsitz                                 |                                                                                               |                                                             |                                                                                                    |                   |
| Adresszusatz                                  |                                                                                               |                                                             |                                                                                                    |                   |
| Straße*                                       | Weilheimer Straße                                                                             | Hausnummer*                                                 | 8                                                                                                    |                   |
| PLZ*                                          | 82319                                                                                         | Ort*                                                        | Starnberg                                                                                                    |                   |
| Land                                          |                                                                                               |                                                             |                                                                                                    |                   |
| Zustelladresse (                              | wenn abweichend von Meldeadresse)                                                             |                                                             |                                                                                                    |                   |
| Adresszusatz                                  |                                                                                               |                                                             |                                                                                                    |                   |
| Straße                                        |                                                                                               | Hausnummer                                                  |                                                                                                    |                   |
| PLZ                                           |                                                                                               | Ort                                                         |                                                                                                    |                   |
| Land                                          |                                                                                               |                                                             |                                                                                                    |                   |
|                                               |                                                                                               | Daten spe                                                   | eichern und                                                                                                    |                   |
|                                               |                                                                                               | Registrierun                                                | g abschließen Registrierung abbreche                                                                                                    | n                 |

Auf der nächsten Seite wird Ihnen Ihre persönliche, 6-stellige Teilnehmernummer angezeigt.

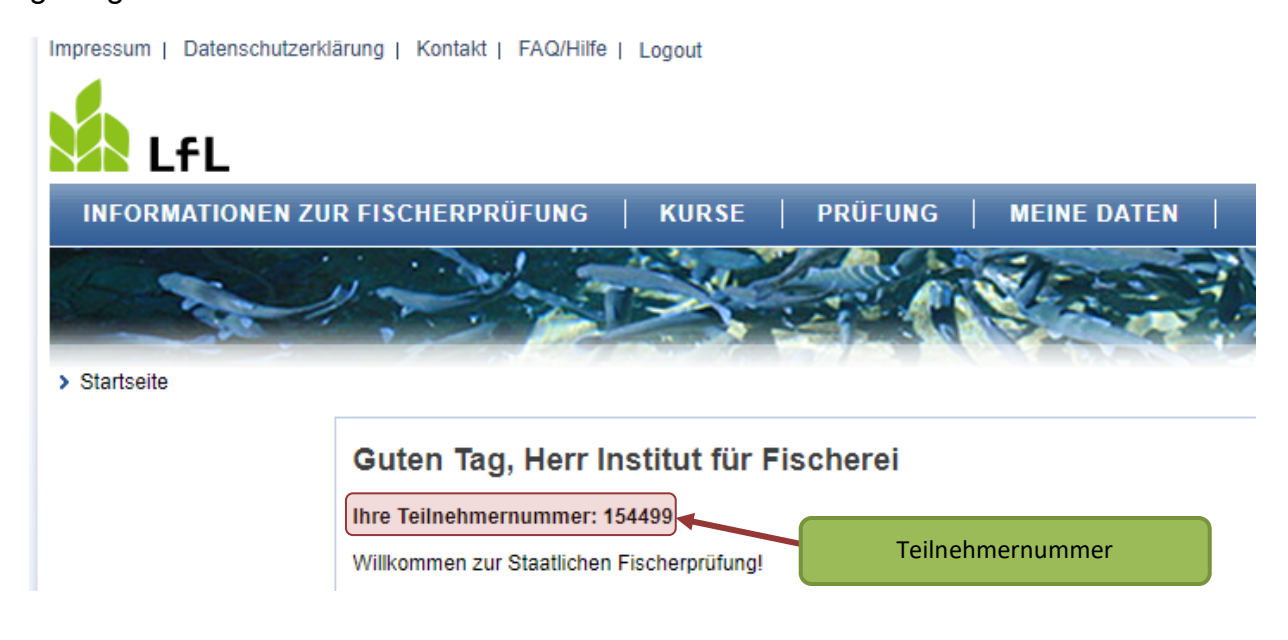

Die Teilnehmernummer finden Sie immer auf der Startseite, nachdem Sie sich bei Fischerprüfung-Online angemeldet haben, aber auch unter dem Menüpunkt "Meine Daten" sowie in der E-Mail zur erfolgreichen Registrierung auf <u>fischerpruefung-online.bay-</u> <u>ern.de</u>.

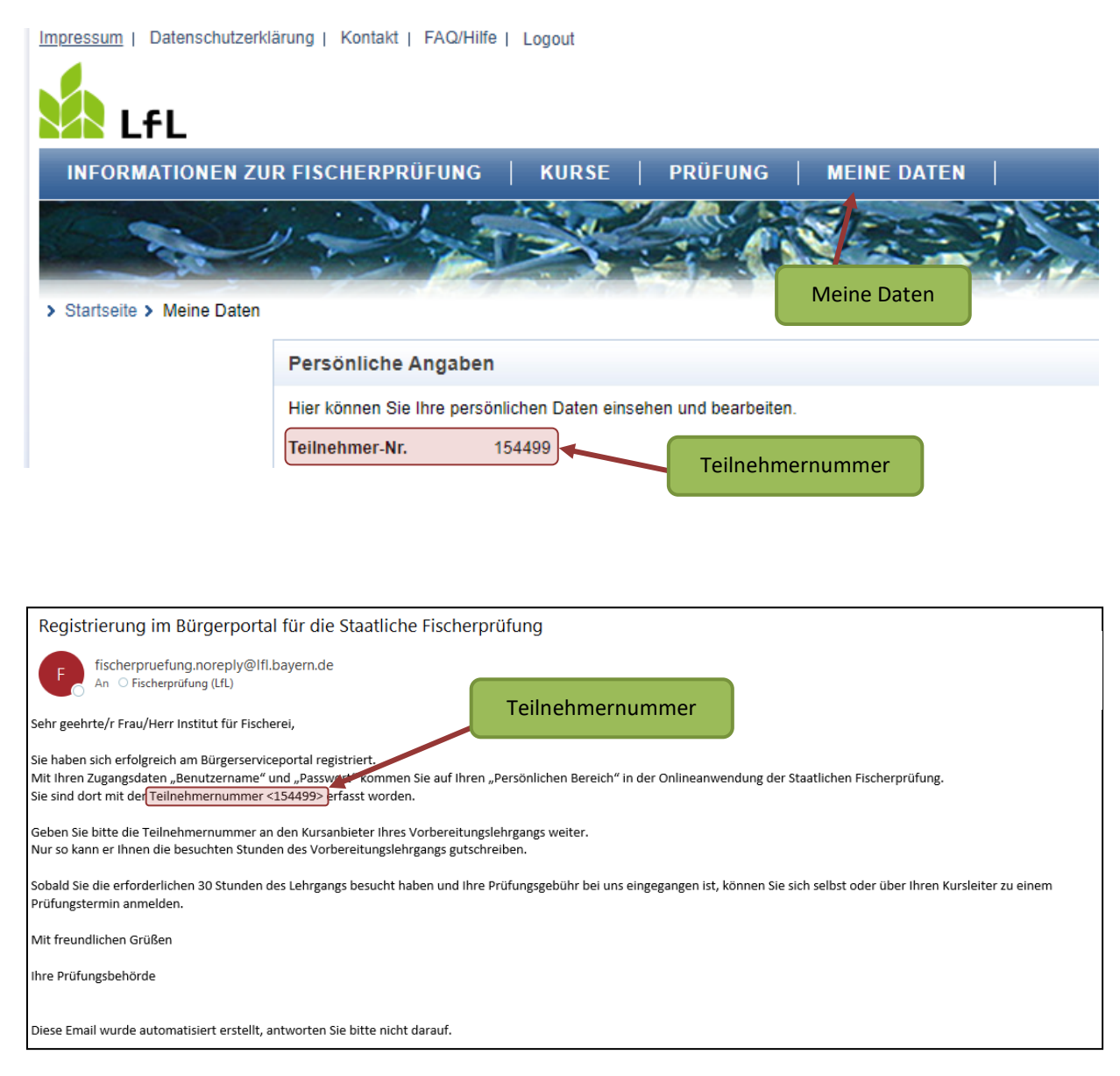

Da nur Personen mit Hauptwohnsitz in Bayern die bayerische Fischerprüfung ablegen dürfen, prüft die Anwendung Ihre Anmeldedaten. Sollte nicht zweifelsfrei erkennbar sein, dass Ihr Hauptwohnsitz in Bayern ist, werden Sie von der Anwendung darauf hingewiesen. In diesem Fall wenden Sie sich bitte an die Prüfungsbehörde. Sollten Sie in Zukunft Probleme mit dem Login haben, oder sich nicht mehr an Ihr Passwort oder Ihren Benutzernamen erinnern, hilft Ihnen in der Regel der Link "Passwort oder Benutzernamen vergessen" weiter.

Andernfalls wenden Sie sich bitte **direkt** an das Bayernportal per E-Mail <u>BayernID@digitales-bayern.de</u> oder Telefon 0800 / 25 53 222-63.

| Bayerisc<br>Portalverbu                           | her<br>Ind                |                                                              |
|---------------------------------------------------|---------------------------|--------------------------------------------------------------|
| <b>Bitte anmelden</b><br>Geben Sie Ihre Zugangsda | BayernID<br>ten ein       |                                                              |
| Benutzername:                                     |                           |                                                              |
| Passwort:                                         |                           |                                                              |
| Zurück<br>Passwort oder Benutzerna                | Anmelden<br>men vergessen | Probleme beim Login:<br>Passwort oder Benutzername vergessen |
| Datenschutz Impressum                             | Kontakt                   |                                                              |